# EQIP Contract Payment Steps for SWCD

- The payment process has many steps, some of which NRCS will complete. This document pulls the steps that are specific to the administrative items the SWCD employees will perform from the overall process and condenses them here. To see a pictorial overview of how these steps flow together, refer to the <u>Flowchart for Active Contracts: Payments</u> supplied with these training materials.
- Between some of the SWCD payment tasks outlined below, NRCS will be completing tasks and/or there will be a time lapse as you wait for something to happen. Time lapses and NRCS task breaks are indicated by a box with a description of what is happening or needs to happen before you move on to the next payment task.

For <u>EQIP</u> contract payments, SWCDs should complete all three ProTracts payment tasks of Print Payment Documents for Participant Signatures, Enter Signature Dates for Payment and Print Approved NRCS-CPA-1245.

To complete any of the payment tasks, you will need to open the contract...

# **OPEN THE CONTRACT**

- 1. Login to ProTracts (e-Authentication site)
- 2. Point to the CONTRACTS tab on the yellow bar

5a. On the MANAGE CONTRACTS screen, if you are

looking for a particular contract number or one

participant, stay on the NAME & CONTRACT NUMBER screen and enter either the name or the contract number, then click on the green GO button.

- 3. On the drop- down list, highlight MANAGE CONTRACTS.
- 4. Click on MANAGE CONTRACTS

# Exhibit 1: EQIPContract Payment Steps for SWCDs

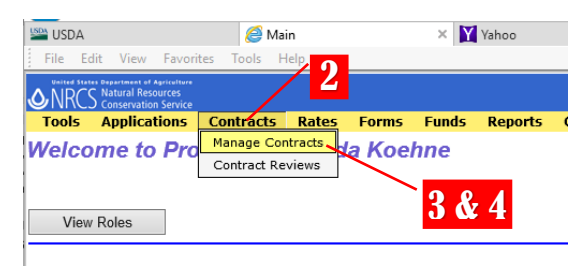

# Exhibit 2: EQIP Contract Payment Steps for SWCDs

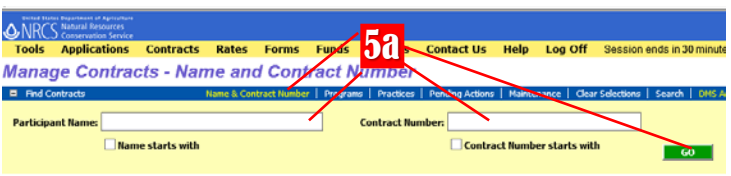

# OR

- 5b. If you want to produce a list of contracts, click on one of the other contract filtering options, such as PROGRAMS screen, and enter the PROGRAM, the FISCAL YEAR, (plus any other filtering criteria) and then click on the green GO button.
- Your contract or the list of filtered contracts will be produced. Find the contract you want, click on it to high-light it. Double-clicking on it will open it.

# Exhibit 3: EQIP Contract Payment Steps for SWCDs

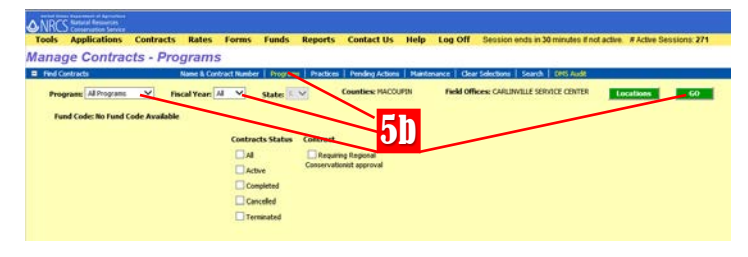

### Exhibit 4: EQIP Contract Payment Steps for SWCDs

| Cor | itracts Retur | med: 1 - 9   | of 9          |                              |
|-----|---------------|--------------|---------------|------------------------------|
| -   | Contracts     |              |               | View Contract   Expand Items |
|     | Program       | <u>State</u> | <u>County</u> | Field Office                 |
| +   | EQIP 2014     | IL           | MACOUPIN      | CARLINVILLE SERVICE CENTER   |
| +   | EQIP 2014     | IL           | MACOUPIN      | CARLINVILLE SERVICE CENTER   |
| +   | EQIP 2014     | IL           | MACOUPIN      | CARLINVILLE SERVICE CENTER   |
| +   | EQIP 2014     | IL           | MACOUPIN      | CARLINVILLE SERVICE CENTER   |
| +   | EQIP 2014     | IL           | MACOUPIN      | CARLINVILLE SERVICE CENTER   |
| +   | EQIP 2014     | IL           | MACOUPIN      | CARLINVILLE SERVICE CENTER   |
| +   | EQIP 2014     | IL           | MACOUPIN      | CARLINVILLE SERVICE CENTER   |
| +   | EQIP 2014     | IL           | MACOUPIN      | CARLINVILLE SERVICE CENTER   |
| +   | EQIP 2014     | IL           | MACOUPIN      | CARLINVILLE SERVICE CENTER   |

# **PRINT PAYMENT DOCUMENTS FOR PARTICIPANT SIGNATURES**

Before you print the payment documents for participant signature for EQIP contracts, NRCS will verify which of the contract items are complete and then certify those completed contract items in ProTracts.

Note: During the planning process, Toolkit assigns numerical identifiers to each contract item (i.e. 1, 2, 3, etc.). Those numbers are called Contract Identification Numbers (CINs). CINs can have sub-components, that are labeled with small letters (i.e. a, b, c, etc.) ALL sub-components of a CIN must be completed in order for the CIN to be certified for payment.

Once the items are certified, NRCS should communicate to SWCDs which CINs are ready for the payment document to be printed to obtain participant signatures.

- 1. Open the contract by following Steps 1-6 under Open the Contract above.
- 2. On the Contract screen, click on CERTIFICATION AND PAYMENT in the lower half of the screen.

### 3. In the CERTIFICATION window, click on PRINT FORM.

- In the PAYMENT APPLICATIONS window, click to high-light the line of the payment application which contains the contract items (CINs) of the payment form you need to print.
- 5. Click on PRINT COMPONENTS.
- 6. A message will pop up stating the document is being auto-uploaded to DMS. Select NO to not auto-upload.
- 7. The NRCS-CPA-1245 will open as a web pdf in a new window. In that new window, click on FILE and PRINT to print as your normally would.

### Exhibit 5: EQIP Contract Payment Steps for SWCDs

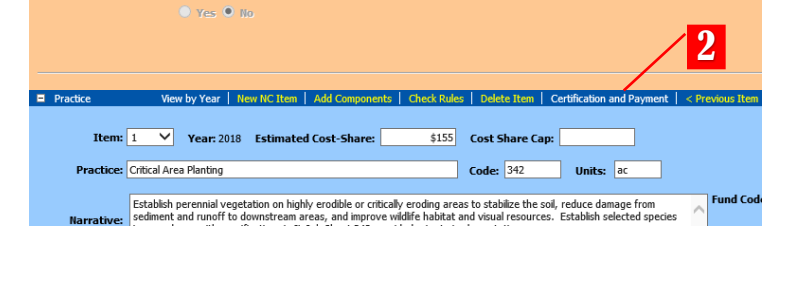

# Exhibit 6: EQIP Contract Payment Steps for SWCDs

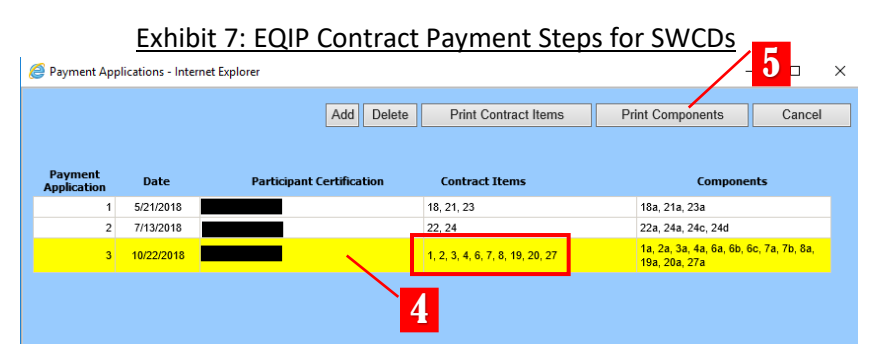

### Exhibit 8: EQIP Contract Payment Steps for SWCDs

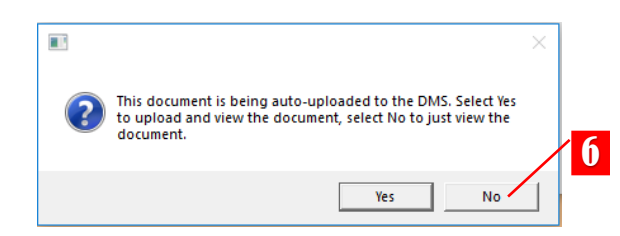

### 2

Once the NRCS-CPA-1245 is printed and reviewed, you are ready to obtain the participant signature.

After the participant has signed the NRCS-CPA-1245, you are ready to enter the signature dates in ProTracts.

### **ENTER SIGNATURE DATES FOR PAYMENT**

- 1. Open the contract by following Steps 1-6 under Open the Contract above.
- 2. On the Contract screen, click on CERTIFICATION AND PAYMENT in the lower half of the screen.

### Exhibit 9: EQIP Contract Payment Steps for SWCDs

|           |                       | 🔍 Yes 🖲 N                          |                              |                                           |                                       |                                              |                                        |                           |                 |
|-----------|-----------------------|------------------------------------|------------------------------|-------------------------------------------|---------------------------------------|----------------------------------------------|----------------------------------------|---------------------------|-----------------|
|           |                       |                                    |                              |                                           |                                       |                                              |                                        | /                         | 2               |
|           |                       |                                    |                              |                                           |                                       |                                              |                                        |                           |                 |
| Practice  | Vie                   | w by Year 📔 Ne                     | w NC Item                    | Add Componen                              | ts   Check Rule                       | s Delete Item                                | Certification ar                       | nd Payment                | < Previous Item |
| Item      | 1 🗸                   | Year: 2018                         | Estimate                     | d Cost-Share:                             | \$155                                 | Cost Share Ca                                | ip:                                    |                           |                 |
| Practice  | Critical Are          | a Planting                         |                              |                                           |                                       | Code: 342                                    | Units:                                 | ac                        |                 |
| Narrative | Establish<br>sediment | perennial veget<br>and runoff to d | ation on high<br>ownstream a | ly erodible or criti<br>reas, and improve | cally eroding are<br>wildlife habitat | as to stabilize the s<br>and visual resource | soil, reduce dama<br>es. Establish sel | age from<br>ected species | A Fund Cod      |

- 3. In the CERTIFICATION window, use the ITEM drop-down menu to select the first (or maybe the only) item (CIN) number listed on the signed NRCS-CPA-1245.
- Using the mm/dd/yyyy format, enter the date the participant signed the NRCS-CPA-1245 in the PARTICIPANT SIGNED NRCS-CPA-1245 DATE box.
- 5. Click SAVE
- 6. Repeat Steps 3 through 5 for **each** of the CINs on the signed NRCS-CPA-1245.

Exhibit 10: EQIP Contract Payment Steps for SWCDs

Certification - Internet law
Completion:
Completion:
Completion:
Certific Prectice:
Certific Prectice:
Certific Prectice:
Certific Prectice:
Certific Prectice:
Certific Prectice:
Certific Prectice:
Certific Prectice:
Certific Prectice:
Certific Prectice:
Certific Prectice:
Certific Prectice:
Certific Prectice:
Certific Prectice:
Certific Prectice:
Certific Prectice:
Certific Prectice:
Certific Prectice:
Certific Prectice:
Certific Prectice:
Certific Prectice:
Certific Prectice:
Certific Prectice:
Certific Prectice:
Certific Prectice:
Certific Prectice:
Certific Prectice:
Certific Prectice:
Certific Prectice:
Certific Prectice:
Certific Prectice:
Certific Prectice:
Certific Prectice:
Certific Prectice:
Certific Prectice:
Certific Prectice:
Certific Prectice:
Certific Prectice:
Certific Prectice:
Certific Prectice:
Certific Prectice:
Certific Prectice:
Certific Prectice:
Certific Prectice:
Certific Prectice:
Certific Prectice:
Certific Prectice:
Certific Prectice:
Certific Prectice:
Certific Prectice:
Certific Prectice:
Certific Prectice:
Certific Prectice:
Certific Prectice:
Certific Prectice:
Certific Prectice:
Certific Prectice:
Certific Prectice:
Certific Prectice:
Certific Prectice:
Certific Prectice:
Certific Prectice:
Certific Prectice:
Certific Prectice:
Certific Prectice:
Certific Prectice:
Certific Prectice:
Certific Prectice:
Certific Prectice:
Certific Prectice:
Certific Prectice:
Certific Prectice:
Certific Prectice:
Certific Prectice:
Certific Prectice:
Certific Prectice:
Certific Prectice:
Certific Prectice:
Certific Prectice:
Certific Prectice:
Certific Prectice:
Certific Prectice:
Certific Prectice:
Certific Prectice:
Certific Prectice:
Certific Prectice:
Certific Prectice:
Certific Prectice:
Certific Prectice:
Certific Prectice:
Certific Prectice:
Certific Prectice:
Certific Prectice:
Certific Prectice:
Certific Prectice:
Certific Prectice:
Certific Prectice:
Certific Prectice:
Certific Prectice:
Certific Prectice:
Certific Prectice:
Certific Pr

Once the signature date(s) have been entered for each of the CINs on the signed NRCS-CPA-1245, you will need to upload the appropriate documents to DMS—as outlined in the DMS Upload Table.

After the appropriate documents have been uploaded to DMS, you will send an email to the appropriate Area staff member for review. Use the following format for the subject line of the email: Payment {county name} {application #} {applicant name}

The appropriate Area staff member will review the uploaded payment documents. If everything is acceptable, the Area Reviewer will complete and electronically sign the review portion of a payment checklist. The DC will then be informed that the payment has been reviewed. The DC will approve the payment by electronically signing the NRCS-CPA-1245 and the approval portion of the payment checklist. The DC should then communicate to you that the approved contract documents are ready to print, upload to DMS, and file.

# PRINT APPROVED NRCS-CPA-1245

- 1. Open the contract by following Steps 1-6 under Open the Contract above.
- 2. On the Contract screen, click on CERTIFICATION AND PAYMENT in the lower half of the screen.

- 3. In the CERTIFICATION window, click on PRINT FORM.
- 4. In the PAYMENT APPLICATIONS window, click to high-light the line of the payment application which contains the contract items (CINs) of the payment form you need to print.
- 5. Click on PRINT COMPONENTS.
- 6. A message will pop up stating the document is being auto-uploaded to DMS. This time, select YES to auto-upload the document to DMS.
- 7. The NRCS-CPA-1245 will open as a web pdf in a new window. In that new window, click on FILE and PRINT to print as your normally would.

### Exhibit 14: EQIP Contract Payment Steps for SWCDs

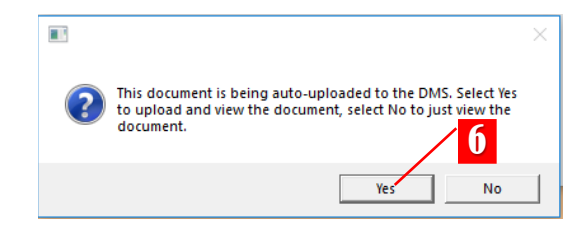

This final print process will auto-upload the electronically approved NRCS-CPA-1245 to DMS, but you will need to manually upload the payment checklist to DMS. (You can do that one of two ways...just upload the electronic version of the checklist that contains both the electronic signatures or you can print the signed payment checklist, scan it, and upload like other manually signed documents.) Provide a copy of the NRCS-CPA-1245 to the participant. File the printed NRCS-CPA-1245 and the payment checklist in the program folder.

| Na                     | rrative:        | stablish perennial ve<br>diment and runoff t | getation on highly<br>o downstream area | erodible or o | critically<br>ove wild | eroding areas to st<br>life habitat and visi | abilize the soil, redu<br>ual resources. Estal | ce damage fro<br>blish selected | om<br>species      | Fund Code |     |
|------------------------|-----------------|----------------------------------------------|-----------------------------------------|---------------|------------------------|----------------------------------------------|------------------------------------------------|---------------------------------|--------------------|-----------|-----|
|                        |                 |                                              |                                         | -,            |                        |                                              |                                                |                                 |                    |           |     |
| -                      | vhihi           | + 12. 50                                     |                                         | tract         | Da                     | vmont                                        | Stope fo                                       | r SW                            | CDc                | 2         |     |
| Certification - Inter  | ATTID           | ι 12. ει                                     |                                         | liaci         | Pd                     | yment                                        | steps to                                       | 01 3 9 9                        |                    | <b>د</b>  | o x |
| Practice Certification |                 | Upload Shapefi                               | e   Produce Map   P                     | syment Instru | uctions                | Approve Payment                              | Undo Payment Instructs                         | ons   Refresh                   | Print Form         | Save      |     |
| Practice Certif        | ication         |                                              |                                         |               |                        |                                              |                                                |                                 |                    |           |     |
| Item: 1 V Pr           | actice: Critica | el Area Planting                             |                                         | Units:        | ac                     | Planned: 1.1                                 | Applied:                                       | 1.1                             | Item<br>Status:    | Certified |     |
| Comp                   | letion: • c     | ompleted                                     |                                         |               |                        |                                              | Inspection<br>Date:                            | 10/22/2018                      | Payment<br>Status: | Eligible  |     |
| Certify Pr             | actice: • Ye    | -                                            | Otto                                    |               |                        |                                              |                                                |                                 |                    |           |     |

Exhibit 13: EQIP Contract Payment Steps for SWCDs

Print Contract Items

Contract Items

1, 2, 3, 4, 6, 7, 8, 19, 20, 27

18, 21, 23

22, 24

4

Add Delete

Participant Certification

\$155 Cost Share Cap:

Code: 342

Units: ac

# Exhibit 11: EQIP Contract Payment Steps for SWCDs

🔿 Yes 🔍 No

Item: 1 Year: 2018 Estimated Cost-Share:

Practice: Critical Area Planting

Payment Applications - Internet Explorer

Date

5/21/2018

10/22/2018

2 7/13/2018 2

5

Components

1a, 2a, 3a, 4a, 6a, 6b, 6c, 7a, 7b, 8 19a, 20a, 27a

Cance

Print Components

18a, 21a, 23a 22a, 24a, 24c, 24d